## **GoServicePro Assignment Notification**

This process is completed by Service Partners in GoServicePro.

This article shows the email notification of a Work Order assignment.

View the video tutorial here.

- 1. You will receive an email from "AmDocs RuleManager" when a Work Order has been assigned to you.
- 2. Find the Work Order in your GoServicePro default tab.

## Example email:

From: AmDocs RuleManager Sent: Tuesday, May 19, 2015 11:10 AM To: Daktronics Service Partner Subject: TEST CUSTOMER Work Order 123456-1, Arrive on-site: 5/20/2015 11:00:00 AM CST

You have been assigned the work order noted above. Please log-in to Go Service Pro to review your assignments. Note: This is an auto-generated email, please do not reply to this email address.